# **Candidate System Compatibility Check Manual**

## Step – 1

Access your exam by copying the unique URL from the received email and pasting it into the **Google Chrome** address bar. Log in using the provided credentials to begin the exam.

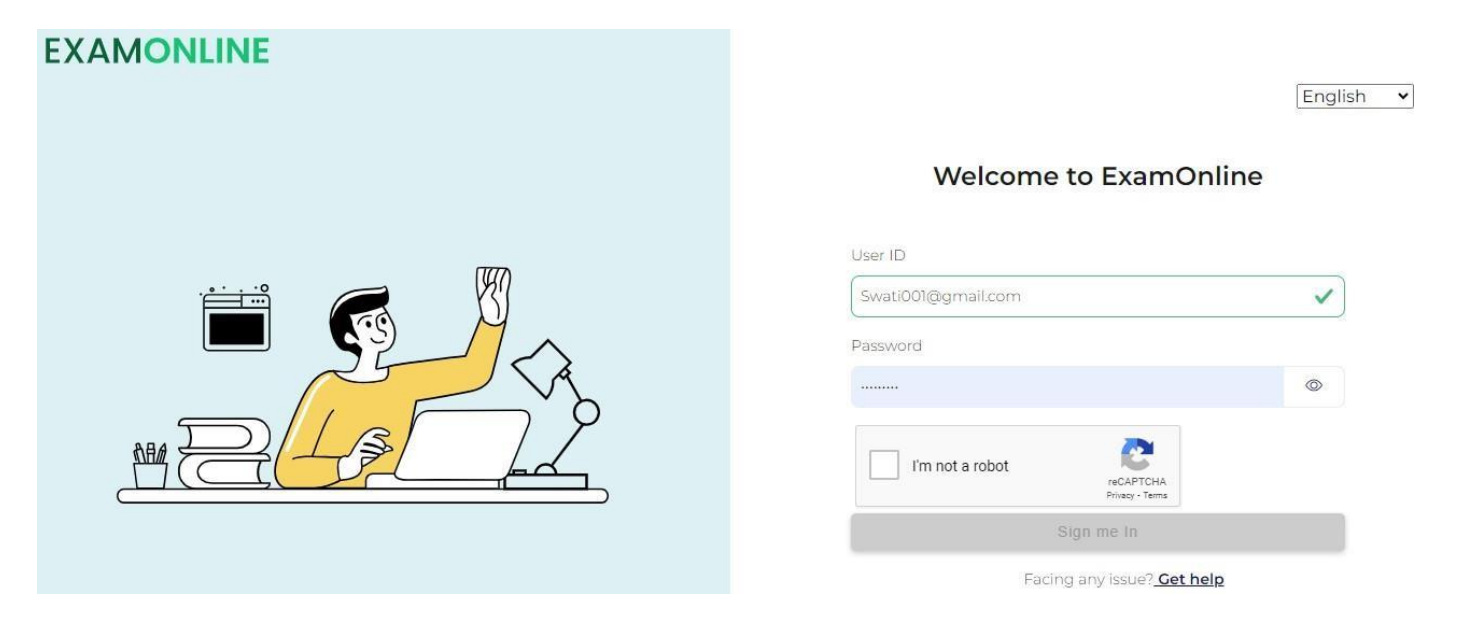

## Step – 2

Begin the exam by clicking "**Start**" after logging in. Grant necessary permissions for camera, microphone, and location access. Accept the terms and conditions to proceed.

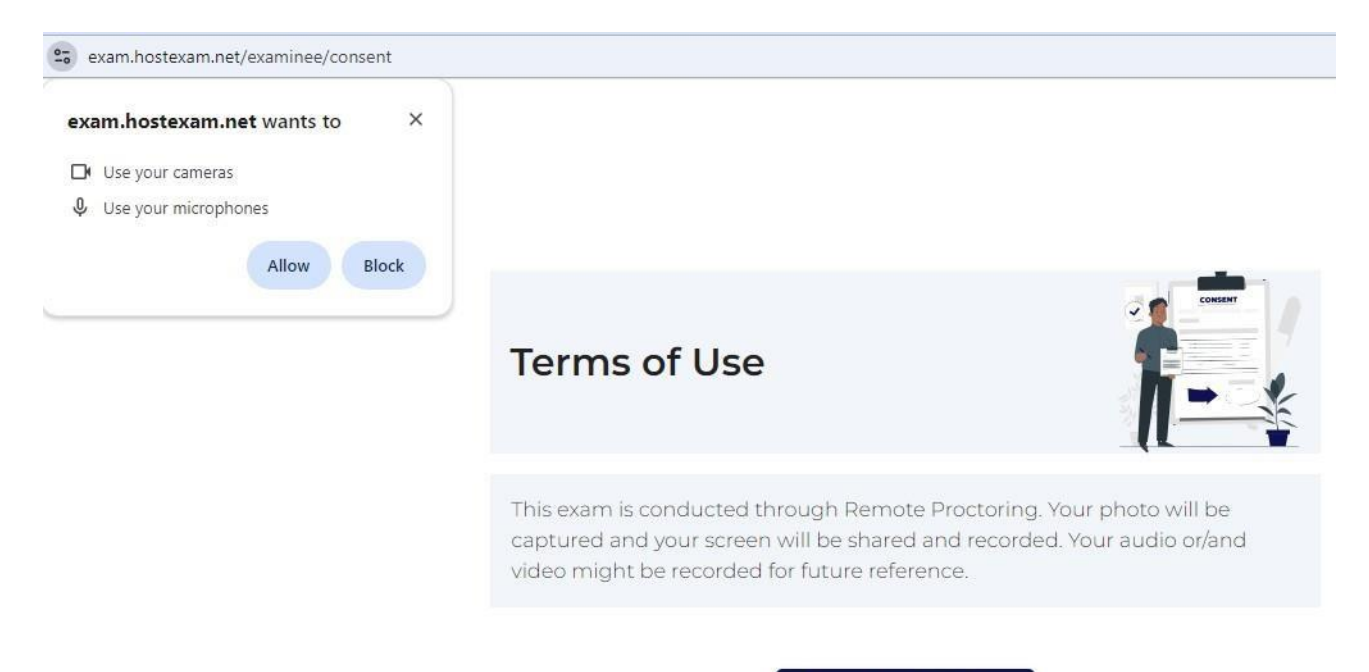

Accept and Continue

You will now be directed to a page where a system check process will run. Initiate the same by clicking on the "**Begin Process**" button, as illustrated in the image.

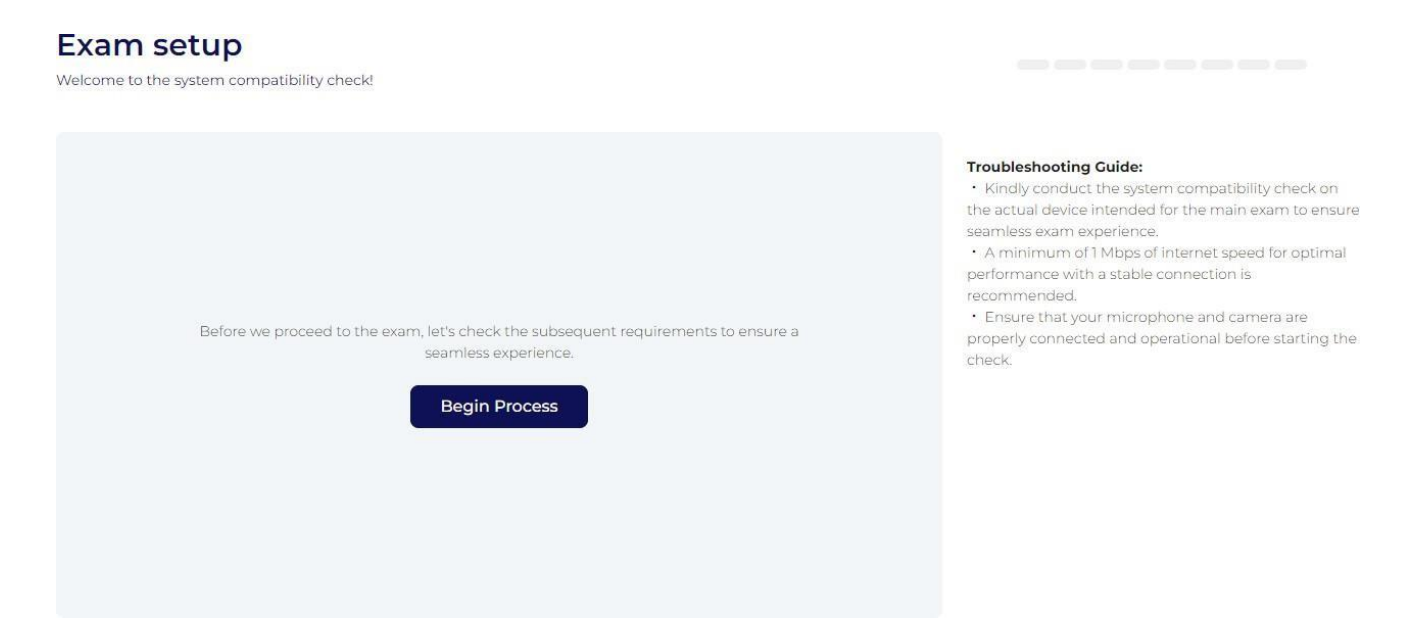

## Step – 4

The system check process verifies all the requirements as shown in the right column. In the first step, your internet connectivity will be tested, as shown in the image. If the network connectivity is not optimum, try switching to a different network/connection.

| Exam setup<br>Welcome to the system compatibility check! | Internet Connectivity                                                                                                    |
|----------------------------------------------------------|----------------------------------------------------------------------------------------------------|
| Internet Connectivity Check successful.                  | <ul> <li>Encountering connectivity issues?<br/>Let's troubleshoot and get you back on track:</li> <li>Connect to Network: We recommend a minimum of 1<br/>Mbps for optimal performance.</li> <li>Check Connection Speed: A minimum of 1 Mbps of<br/>internet speed for optimal performance with a stable<br/>connection is recommended.</li> <li>Slow Connection: Ensure that your microphone and<br/>carera are properly connected and operational before<br/>starting the check.</li> <li>If your network speed is less than 1 Mbps, switch to a<br/>broadband network or a mobile hotspot. After making<br/>the switch, restart the system check process for a<br/>smoother experience.</li> </ul> |

The system will test your camera and microphone. Ensure you've previously granted necessary permissions on the terms and conditions page.

For Mac users, ensure camera and microphone access is granted in your system's privacy settings before starting the exam.

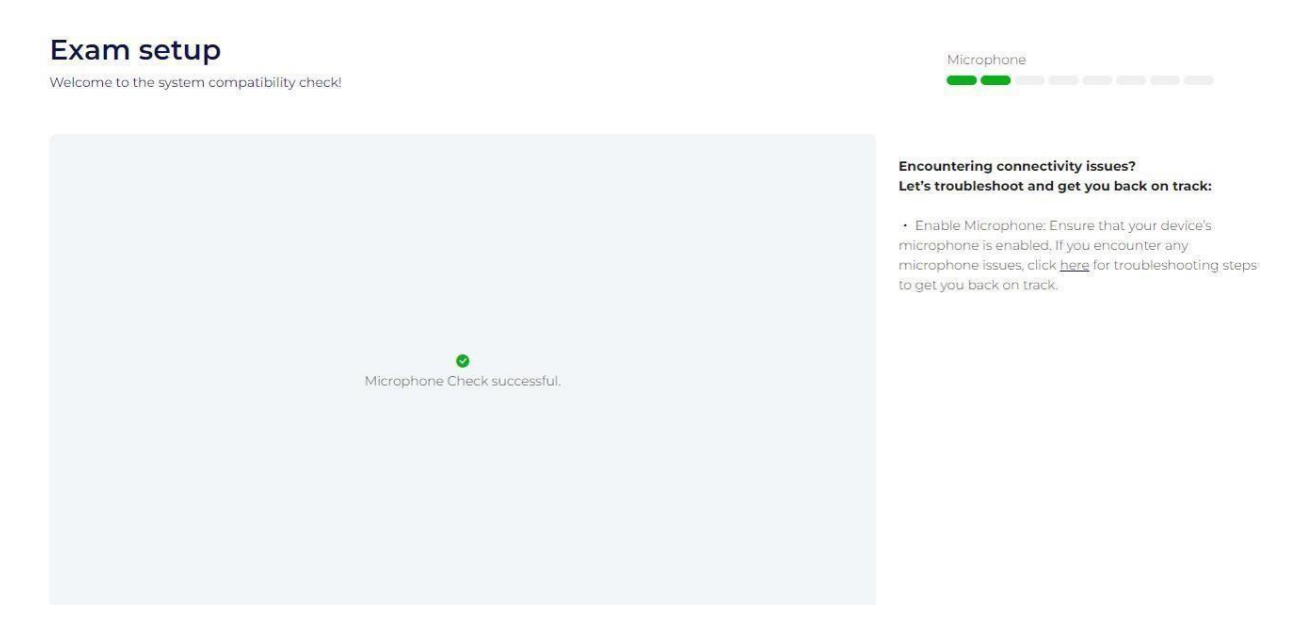

## Step – 6

Allow access to the use of camera and click on "Click my Picture" to capture your picture. This image will be used to confirm your identity.

| and the second second sec |                                                                                                    |                                                                                                    |
|----------------------------------------------------------------------------------------------------|----------------------------------------------------------------------------------------------------|----------------------------------------------------------------------------------------------------|
| exam.hostexam.net wants to                                                                                                    | ×                                                                                                    | Webcam                                                                                                    |
| D Use your cameras                                                                                                    | N                                                                                                    |                                                                                                    |
| Allow                                                                                                    | Block                                                                                                    |                                                                                                    |
| Your ph<br>th                                                                                                    | oto, captured during this check, will be utilized for Al verification during<br>e exam. Hence, please ensure to capture a clear image of yourself. | Encountering issues with your webcam?<br>Let's troubleshoot and get you back on track:                                                                                                    |
|                                                                                                    |                                                                                                    | <ul> <li>Enable Webcam: this crucial to have your device's<br/>webcam enabled for the check. Double-check this<br/>setting, if you're facing issues, troubleshed; by clicking<br/>here.</li> </ul>  |
|                                                                                                    |                                                                                                    |                                                                                                    |
|                                                                                                    | Face positioned inside the oval     Optimal Carnera Distance     Photo is clear                                                                    |                                                                                                    |
|                                                                                                    | Click My Picture                                                                                                    |                                                                                                    |
|                                                                                                    |                                                                                                    |                                                                                                    |
| circle terraining and a commission of a system of the context                                                                                                    |                                                                                                    |                                                                                                    |
| am setup                                                                                                    |                                                                                                    | 1 Michael and                                                                                                    |
| me to the system compatibility check!                                                                                                    |                                                                                                    |                                                                                                    |
|                                                                                                    |                                                                                                    |                                                                                                    |
| Your photo, captured due the exam. Hence, o                                                                                                    | ring this check, will be utilized for Al verification during<br>lease ensure to conture a clear image of vourself.                                 | Encountering issues with your webcam?<br>Let's troubleshoot and get you back on track:                                                                                                    |
|                                                                                                    |                                                                                                    | <ul> <li>Enable Webcam it's crucial to have your device's<br/>webcam enabled for the check. Double-check this<br/>estimating it you're facing issues, trouble-most by clicking<br/>base.</li> </ul> |
|                                                                                                    |                                                                                                    |                                                                                                    |

Capture a clear photo/picture for verification purposes (no need to take the photo along with the ID card). Ensure all details are visible.

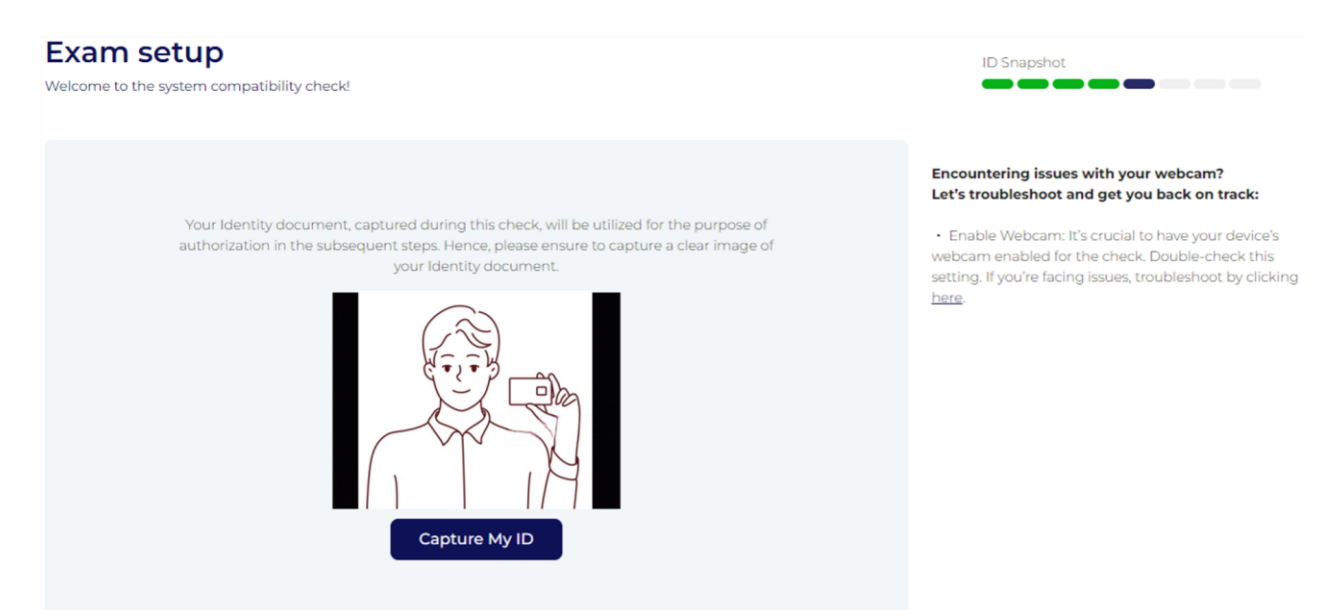

## Step – 8

To share your screen, select "Entire Screen" ONLY from the screen sharing options. This is mandatory to proceed with the exam. Ensure screen sharing remains active throughout the assessment. Mac users must enable screen sharing in their system preferences and privacy settings.

| Exam setup<br>Welcome to the system compatibility check! | Choose what to share with<br>The site will be able to see the conte<br>Chrome Tab                                                                                                    | exam.hostexam.net<br><sup>nts</sup> of your screen<br>Window | Entire Screen | creenshare                                                                                           |
|----------------------------------------------------------|----------------------------------------------------------------------------------------------------|--------------------------------------------------------------|---------------|----------------------------------------------------------------------------------------------------|
| Refer to the video on the righ                           | Construction of the second second sec |                                                              |               | <b>hooting Guide:</b><br>e facing issues, share your screen by referring<br>lowing <u>document</u> . |
|                                                          |                                                                                                    |                                                              | Share Cancel  |                                                                                                    |

After sharing your screen **DO NOT** click on stop sharing button until the assessment ends. (You are only allow to click on hide button) and **DO NOT** refresh the page.

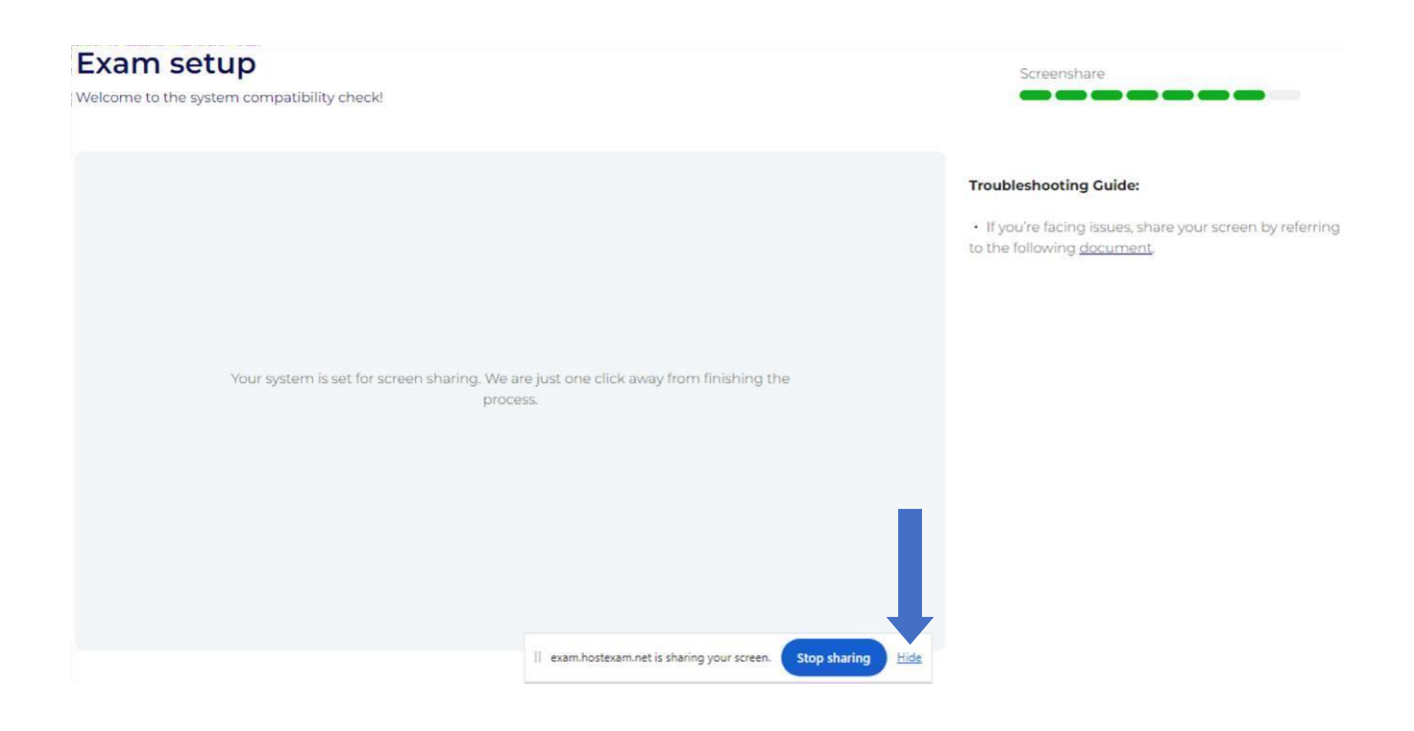

## Step – 10

The system will check if your device meets the requirements for AI proctoring. Review the device specifications on the left for compatibility details.

## Exam setup

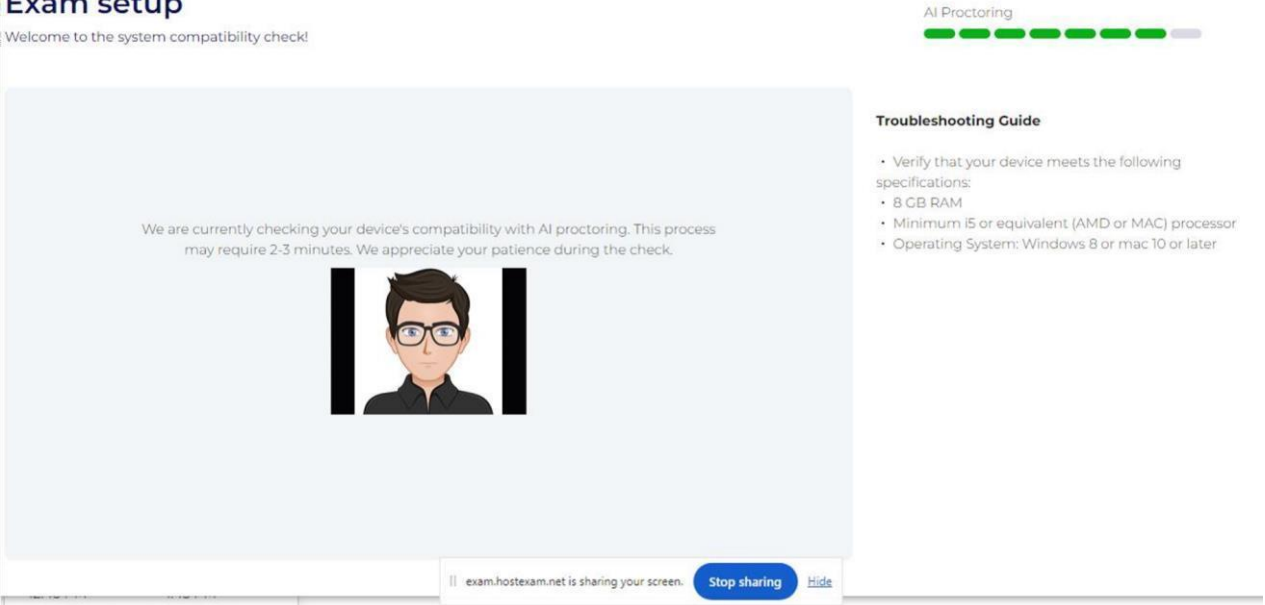

## If you encounter issues during the AI proctoring check after 2 failed attempts, follow the provided steps to resolve compatibility problems and proceed with the exam.

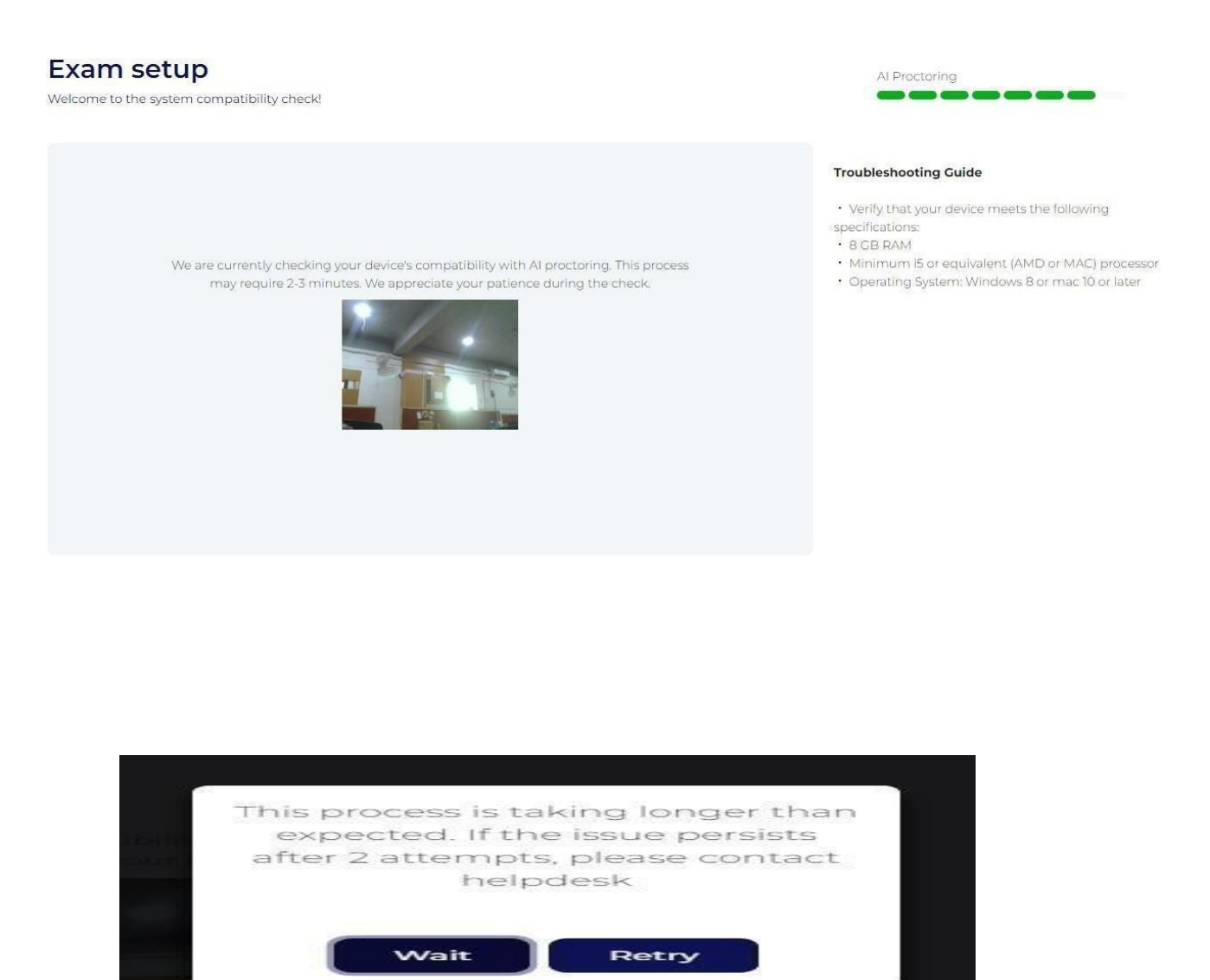

**Step 1:** Copy and paste the following URL into the Google Chrome browser; *chrome://settings/system.* 

Then, enable "Use graphics acceleration when available " and click on "Relaunch."

## System

| Continue running background apps when Google Chrome is closed |   |
|---------------------------------------------------------------|---|
| Use graphics acceleration when available                      |   |
| Open your computer's proxy settings                           | Z |

| System                                                        |          |
|---------------------------------------------------------------|----------|
| Continue running background apps when Google Chrome is closed |          |
| Use graphics acceleration when available                      | Relaunch |
| Open your computer's proxy settings                           |          |

If the issue still persists, Copy and paste the following URL into the Google Chrome browser; chrome://flags/#ignore-gpu-blocklist. Similar screen should appear.

| rome chrome://flags/#ignore-gpu-blocklist                                                              |            | * 1 * |
|----------------------------------------------------------------------------------------------------|------------|-------|
| Q Search flags                                                                                         | Reset all  |       |
| Enable benchmarking                                                                                    |            |       |
| Sets all features to a fixed state; that is, disables randomization for feature states. If '(Defaul'   | t          |       |
| Feature States)' is selected, sets all features to their default state. If '(Match Field Trial Testing | 9          |       |
| Config)' is selected, sets all features to the state configured in the field trial testing config.     |            |       |
| This is used by developers and testers to diagnose whether an observed problem is caused               | Disabled 🗸 |       |
| by a non-default base: Feature configuration. This flag is automatically reset after 3 restarts        |            |       |
| effect is still active – Mac Windows Linux ChromeOS Android Euchsia Lacros                             |            |       |
| #enable-benchmarking                                                                                   |            |       |
|                                                                                                    |            |       |
| Override software rendering list                                                                       |            |       |
| Overrides the built-in software rendering list and enables GPU-acceleration on unsupported             |            |       |
| system configurations. – Mac, Windows, Linux, ChromeOS, Android, Fuchsia, Lacros                       | Disabled V |       |
| <u>#ignore-gpu-blocklist</u>                                                                           |            |       |
| Accelerated 2D canvas                                                                                  |            |       |
| Enables the use of the GPU to perform 2d canvas rendering instead of using software                    | Enabled    |       |
| rendering. – Mac, Windows, Linux, ChromeOS, Android, Fuchsia, Lacros                                   | Lindbiog   |       |
| #disable-accelerated-2d-canvas                                                                         |            |       |
| Select HW overlay strategies                                                                           |            |       |
| Select strategies used to promote quads to HW overlays. Note that strategies other than                |            |       |
| Default may break playback of protected content. – Mac, Windows, Linux, ChromeOS,                      | Default 🗸  |       |
| Android, Fuchsia, Lacros                                                                               |            |       |
| <u>#overlay-strategies</u>                                                                             |            |       |

| Q Search flags                                                                             | Reset all     |  |
|--------------------------------------------------------------------------------------------|---------------|--|
| Override software rendering list                                                           |               |  |
| Overrides the built-in software rendering list and enables GPU-acceleration on unsupported | Eventsing and |  |
| system configurations Mac, Windows, Linux, ChromeOS, Android, Fuchsia, Lacros              | Enabled       |  |
| #ignore-gpu-blocklist                                                                      |               |  |
| Accelerated 2D canvas                                                                      |               |  |
| Enables the use of the GPU to perform 2d canvas rendering instead of using software        | Enabled       |  |
| rendering. – Mac, Windows, Linux, ChromeOS, Android, Fuchsia, Lacros                       | Enabled       |  |
| #disable-accelerated-2d-canvas                                                             |               |  |
| Select HW overlay strategies                                                               |               |  |
| Select strategies used to promote quads to HW overlays. Note that strategies other than    |               |  |
| Default may break playback of protected content. – Mac, Windows, Linux, ChromeOS,          | Default 🗸     |  |
| Android, Fuchsia, Lacros                                                                   |               |  |
| #overlay-strategies                                                                        |               |  |
| Tint composited content                                                                    |               |  |
| Tint contents composited using Viz with a shade of red to help debug and study overlay     | Disabled      |  |
| support. – Mac, Windows, Linux, ChromeOS, Android, Fuchsia, Lacros                         |               |  |
| #tint-composited-content                                                                   |               |  |
| Show overdraw feedback                                                                     |               |  |
| Vicualize quardraw by calar coding alaments based on if they have other alaments drawn     |               |  |

Enable "**Override software rendering list**", which is highlighted in yellow and click on relaunch the browser.

**NOTE:** After re-launching the browser, you are required to access the exam URL again and log into the exam portal for the assessment

## Step – 11

After the system check process is successfully completed you may click on the "**Continue**" to proceed further. Exam setup

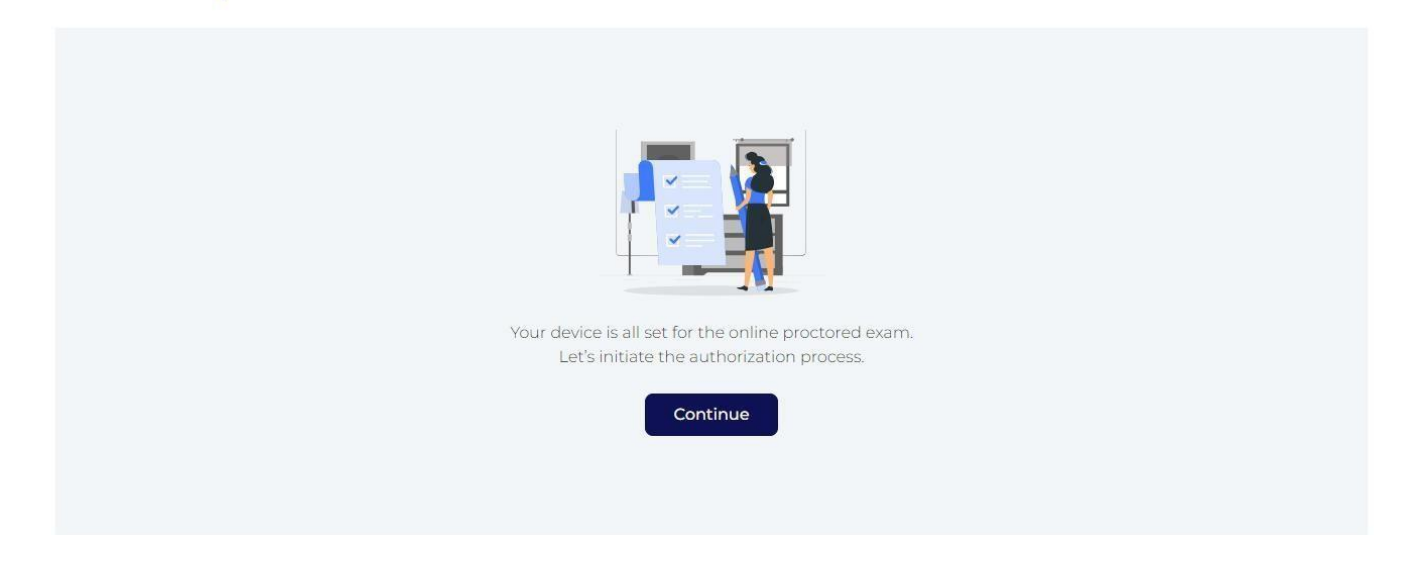

All Done

## Step-12

After your confirmation, your screen will wait for authorization (see image below) You will have to wait for some time before you are authorized by the Proctor and your exam starts.

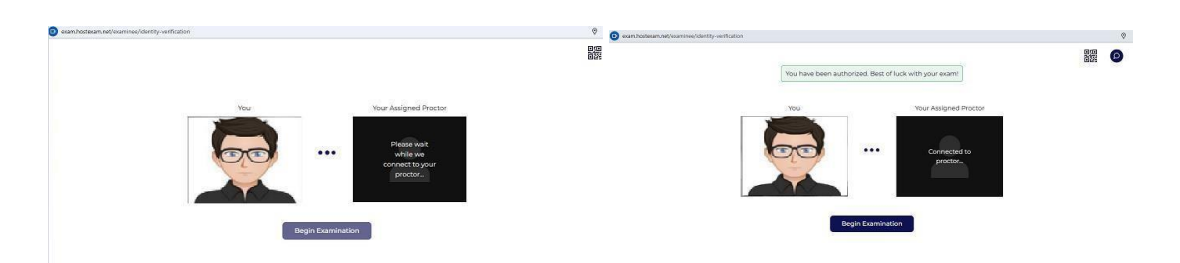

Once you have been authorized by the proctor. Click on "Begin Examination" to start the exam.

#### Step – 14

Please wait while the assessment loads. This process may take a minute.

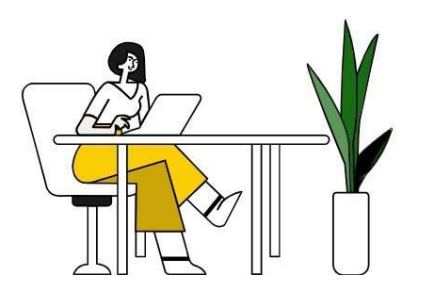

Examination is going to begin

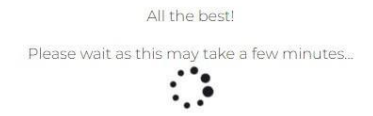

## Step – 15

Review the detailed instructions on the Instructions screen before starting the exam. Check the box to confirm you've read the instructions. The "**Begin Examination**" button will be activated once confirmed. Click "Begin Examination" to start.

#### 25 exam.hostexam.net/examinee/exam-instructions

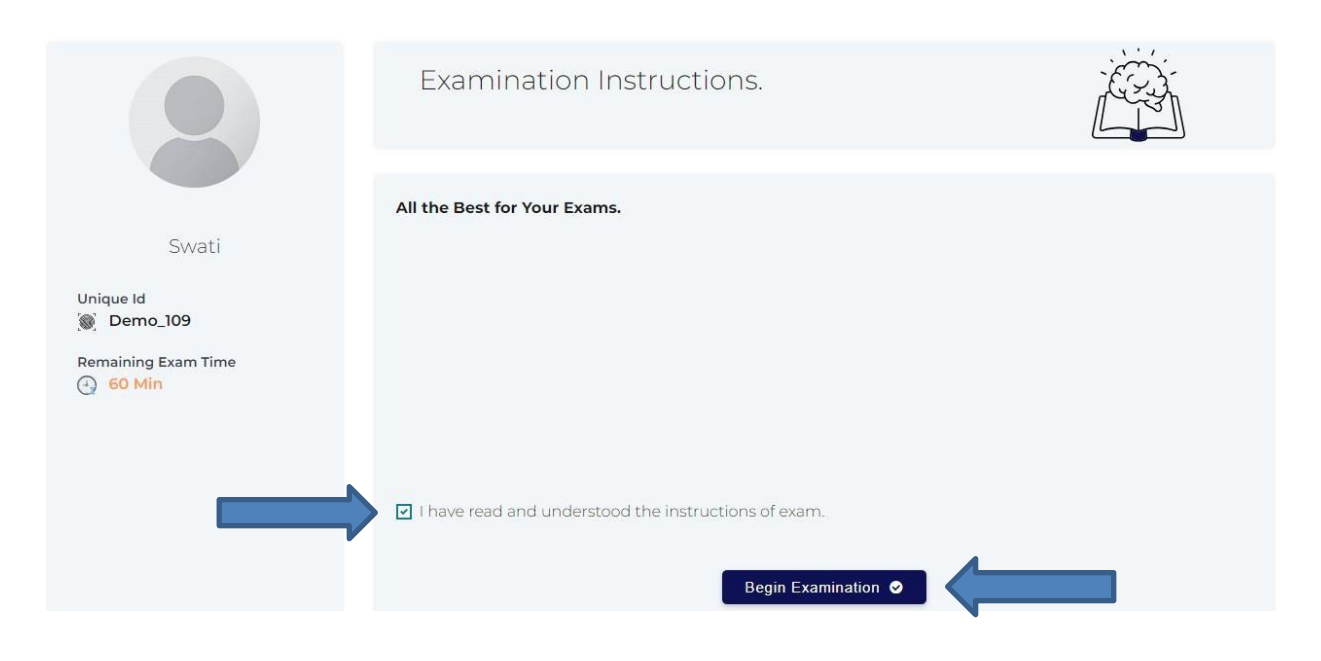

# Thank You!

#### List of errors

- An additional person present
- You are not allowed to navigate away from the exam screen. A few more attempts will lead to disqualification from the exam.
- A book or phone is observed
- Speaking or lip movement observed
- Face is not fully visible, or another person is present
- No person present
- The candidate is looking away from the screen

#### Do's – What You Should Follow:

- Always stay in front of the camera with your face clearly visible.
- Ensure you are alone in the room during the entire exam duration.
- Maintain eye contact with the screen throughout the exam.
- Use a clean workspace free of books, phones, or any unauthorised materials.
- Stay silent and avoid any unnecessary movement or gestures.
- Check your lighting and camera setup before the exam to ensure clear visibility.
- Keep all required ID or authorisation documents ready before the exam starts.

X Don'ts – What You Must Avoid:

- Do not allow any other person to be present in the room during the exam.
- Do not navigate away from the exam screen; repeated attempts may lead to disqualification.
- Do not keep books, phones, or any electronic devices near your exam setup.
- Do not speak or move your lips, as it may be considered suspicious behaviour.
- **Do not sit in low light** or in a position where your face is not fully visible.
- Do not leave your seat or camera view at any time during the exam.
- Do not look around or away from the screen frequently, as this may raise red flags.

| Exam Lite<br>Demo_129                                                    | Image: Weight of the second second |                     |  |  |  |  |  |
|--------------------------------------------------------------------------|----------------------------------------------------------------------------------------------------|---------------------|--|--|--|--|--|
| QUESTION 1 of 28                                                         |                                                                                                    | > Attempt Summary ~ |  |  |  |  |  |
| Which of the following ecosystems is characterized by high biodiversity? | () Desert                                                                                                    | Section 1           |  |  |  |  |  |
|                                                                          | O Tundra                                                                                                    |                     |  |  |  |  |  |
|                                                                          | O Tropical rainforest                                                                                                    |                     |  |  |  |  |  |
|                                                                          |                                                                                                    | Section 2           |  |  |  |  |  |
|                                                                          | O haiga                                                                                                    | Section 3           |  |  |  |  |  |
|                                                                          |                                                                                                    |                     |  |  |  |  |  |
| Clear Response Mark For Review                                           | A Previous Next +                                                                                                    | Submit Exam         |  |  |  |  |  |

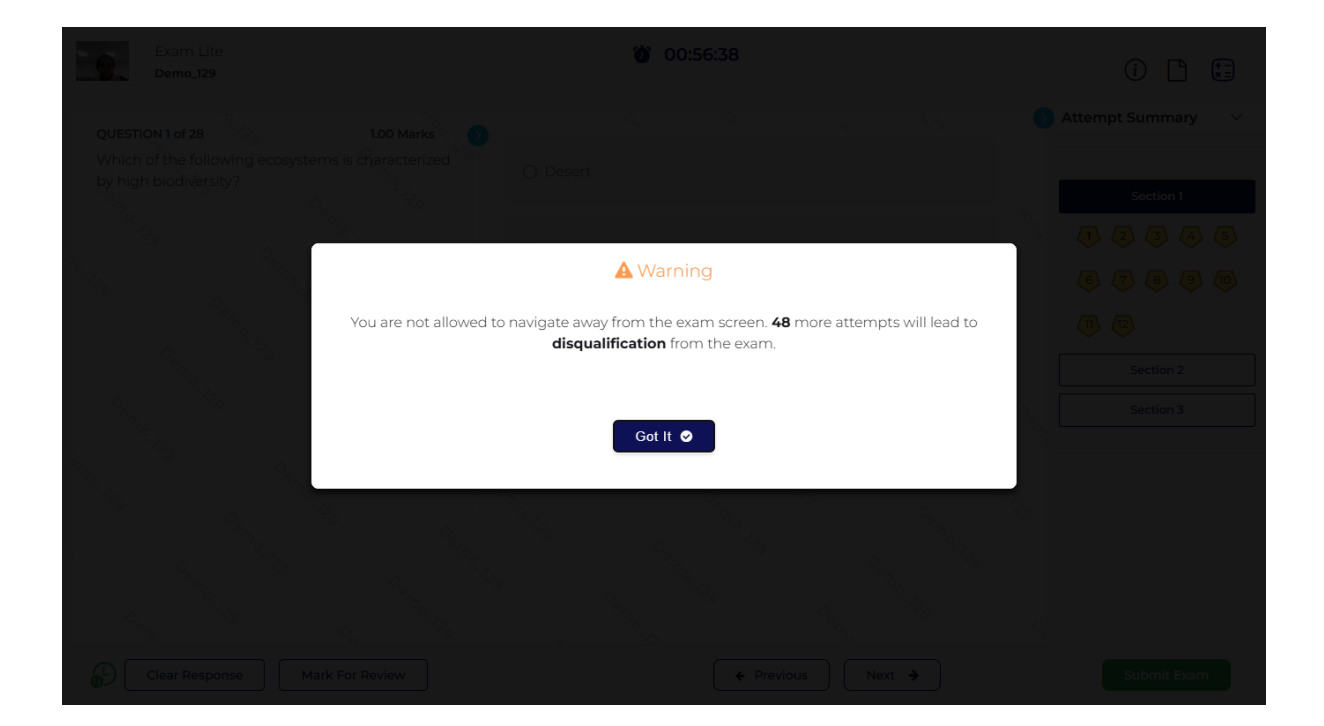

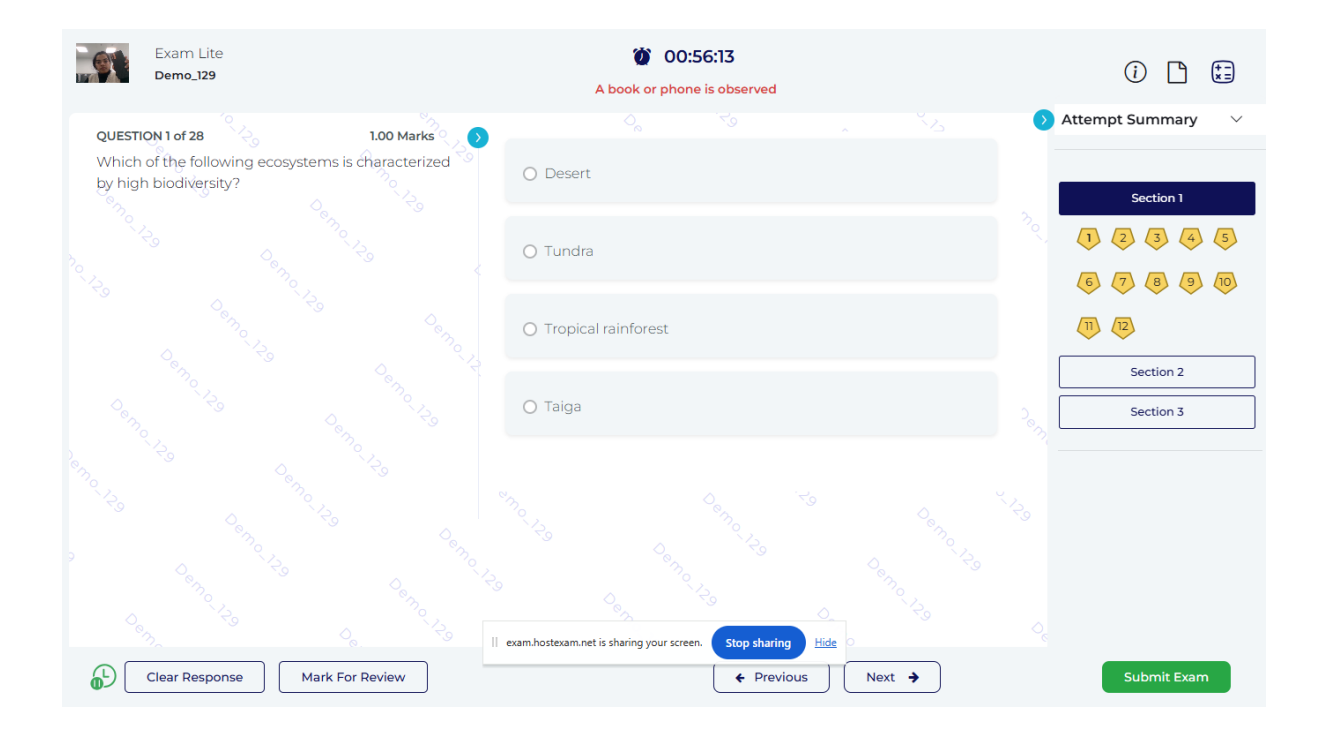

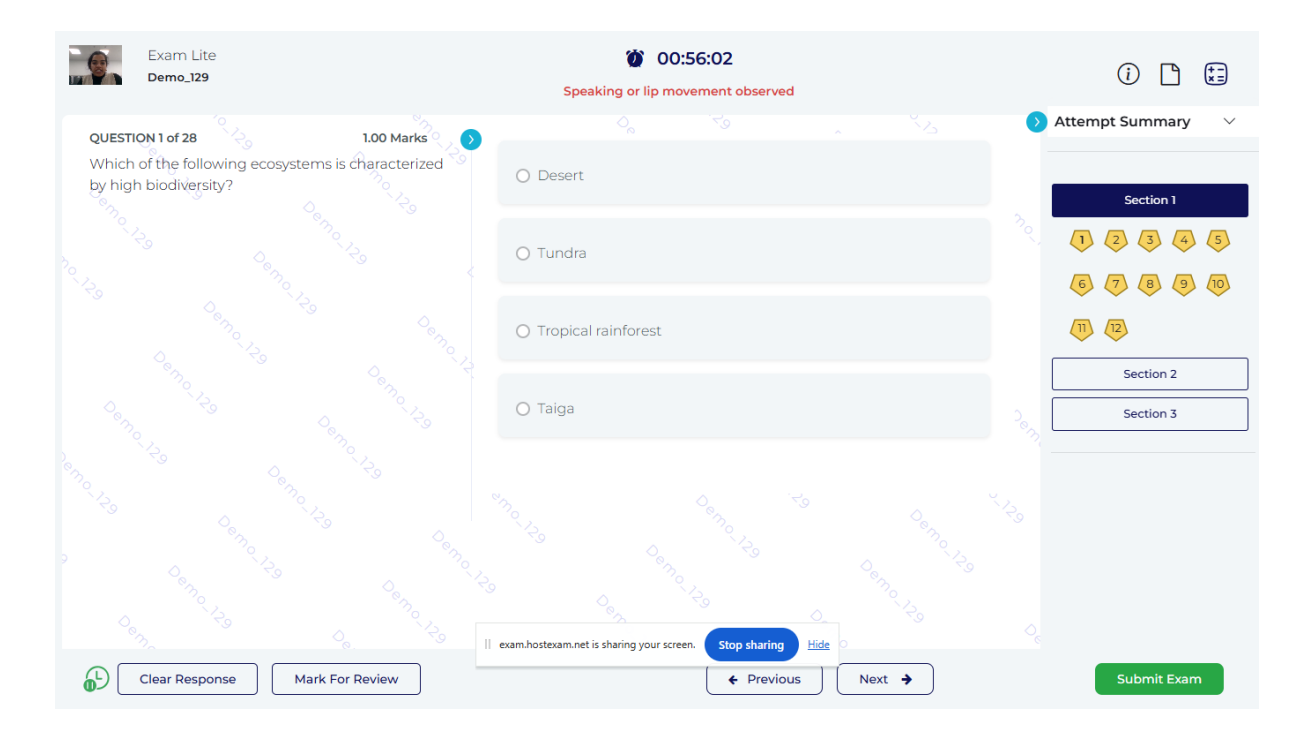

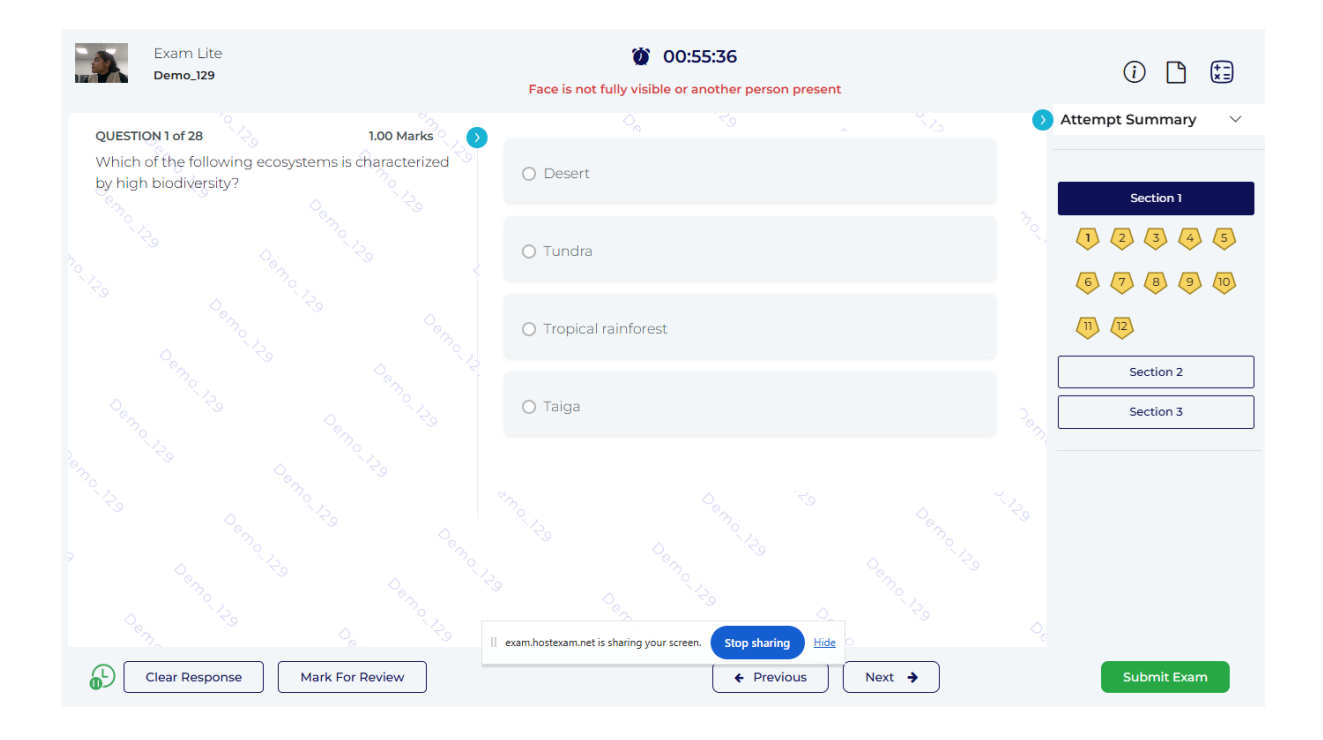

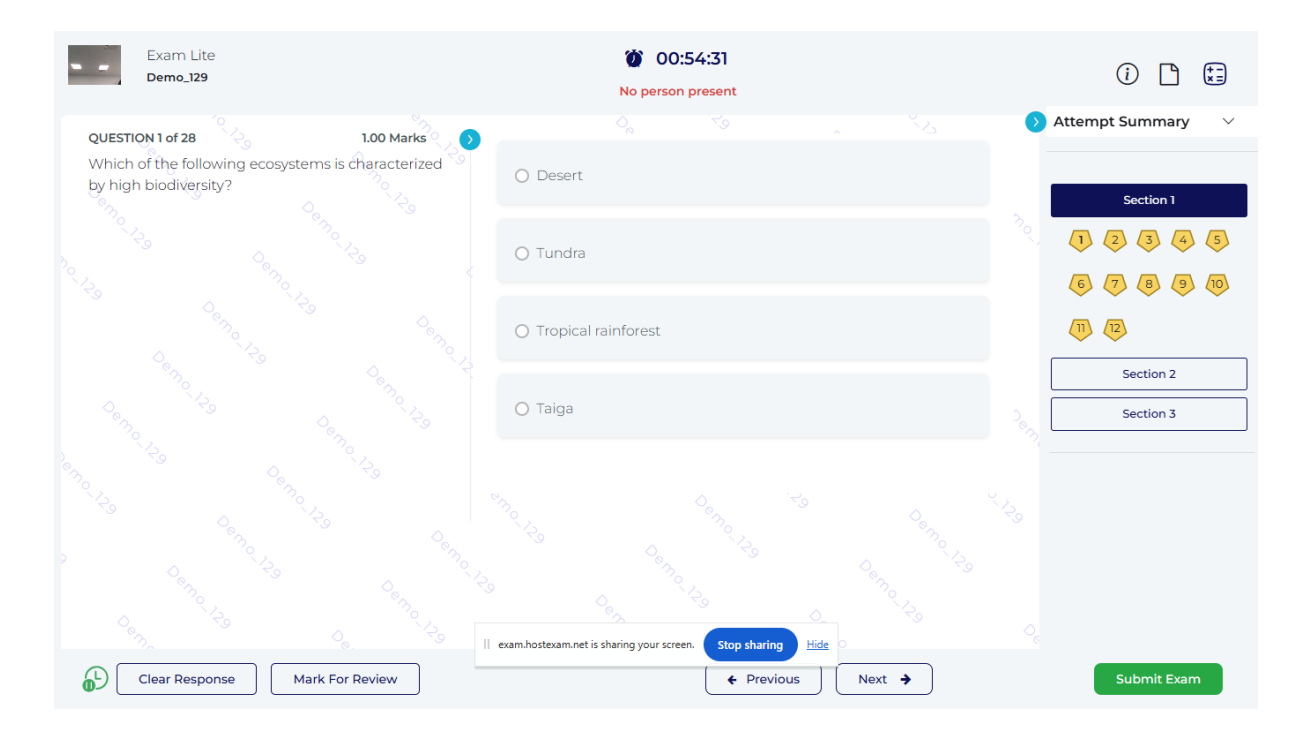

| Exam Lite<br>Demo_129                                                         | Ø0:53:18<br>Candidate is looking away from the screen |                     |                     |                        |                        |     |                     | (j) 🗋                                    | (+ -)<br>× =) |
|-------------------------------------------------------------------------------|-------------------------------------------------------|---------------------|---------------------|------------------------|------------------------|-----|---------------------|------------------------------------------|---------------|
| QUESTION 1 of 28<br>Which of the following ecosyster<br>by high biodiversity? | 1.00 Marks                                            | () Desert           |                     |                        |                        |     | A                   | ttempt Summary<br>Section 1              | ~             |
|                                                                               |                                                       | () Tundra           |                     |                        |                        |     | <sup>77</sup> 0,    | <ol> <li>2 3 4</li> <li>7 8 9</li> </ol> | 5             |
|                                                                               |                                                       | () Tropical         | rainforest          |                        |                        |     |                     | Section 2                                |               |
|                                                                               |                                                       | 🔿 Taiga             |                     |                        |                        |     | - <sup>2</sup> en [ | Section 3                                |               |
|                                                                               |                                                       | exam.hostexam.net i | Sharing your screet | Control to the sharing | 5g<br>Osn<br>Hide<br>○ |     |                     |                                          |               |
| Clear Response Ma                                                             | rk For Review                                         |                     |                     | ← Previou              | IS Next                | • • |                     | Submit Exam                              |               |

Important Instructions:

1. Candidates must take at least one Mock Test before appearing for the Final Examination.

2. Candidates taking the Mock Test at the SXUK Campus must arrive on time with the original copy of a valid identity proof and their Admit Card.

Mock Timing BALLB: 10:00 AM -11:00 AM

Mock Timing B.COM LLB: 1:00 PM - 2:00 PM